# WARE

## **Web Application for Robotics Education**

## University of Nevada, Reno

**Department of Computer Science and Engineering** 

## Acceptance Criteria and Testing Strategy and Plan

## Team 17

## Zachery Wiles, Ryan Lunt, Sean Griffith, Herman Hira

Instructors: David Feil-Seifer and Devrin Lee

## **Project Sponsor**

Dr. Rui Wu Associate Professor East Carolina University

## **External Advisor**

Ben Gallagher Security Analyst University of Nevada, Reno

March 12, 2021

## 1. Abstract

The project team is developing a web application named WARE, a full stack web application designed specifically for higher education robotics classes. WARE utilizes the OpenAI Gym framework, an existing open-source project, and provides a user interface to the framework's robotics environments.

The project is important as it allows users to develop and compile robotics code in an online environment. The client-server architecture gives users freedom from the time consuming and process intensive task of installing and running the framework on a local machine.

WARE incorporates the following major features: front-end code editor with syntax highlighting, back-end code compilation, the ability to create user accounts for students and instructors, and the ability to access the site on the public Internet.

## 2. Project Updates and Changes

The WARE project development is progressing with the implementation of additional features that are integral to the application. One of these features is user management, which gives the application the ability to create user accounts for students and instructors. In addition, parallel submission processing has been implemented. This will allow multiple users to simultaneously submit code to the application without error. Progress tracking has also been implemented within WARE. This feature will display to the user the progress made on an environment and whether or not the environment is complete on the environments page. Submission caching was also implemented, allowing the application to save the code entered by the user in an environment so that they can come back to it at a later time without starting from scratch. Finally, submission validation has been added into the overall code submission process within an environment. This added process ensures that the user has entered code that invokes the correct environment.

Security within the application will be a major focus in future development of WARE. Because the application stores email addresses and passwords, it is important that the application provides adequate safeguards to protect this information from attackers. The project team will be using a Flask extension called Flask-Security which gives access to basic security and account management controls that are commonly seen in web applications today. Furthermore, implementing error messages for key user interaction sequences will be a priority in order to improve the overall user experience when an unexpected input is received.

## 3. User Stories and Acceptance Criteria

## 3.1 Front-End Subsystem

#### User Story: Class Creation

As an instructor that has signed in, I want to be able to create a new class so that I can assign my students a list of environments to experiment with that supplement their learning outside of lectures.

- AC1: The class creation page is only accessible to users with an account type of instructor.
- AC2: Upon login to their account, and after navigating to their homepage, the instructor is able to select a "Create Class" button.
- AC3: Upon selecting the "Create Class" button, the user is redirected to the class creation page.
- **AC4**: Upon accessing the class creation page, the user is presented with a form that can be filled out with class information.
- AC5: Instructors will be able to select as many environments as they wish from the list of available environments for their students to be able to experiment with.
- **AC6**: The class creation page form may not be submitted by the instructor until all fields are filled with relevant information.
- **AC7**: Upon successful class creation, a randomly generated class ID is displayed beneath the newly created class's name on the instructor's homepage.
- AC8: Upon successful class creation, the instructor is returned to their homepage where they are able to see a dropdown menu for the class they have created, containing the list of environments they have selected as well as any students that have registered for their class.
- **AC9**: Upon unsuccessful class creation, the instructor is notified of the problem and the class creation page's form fields are cleared.

#### User Story: Student Progress Display

As an instructor of a class, I want to be able to see the progress each of my students have made in every assigned environment so that I can provide feedback on their work.

#### Acceptance Criteria

- AC1: When the instructor opens their homepage, the list of classes they are instructing is displayed.
- **AC2**: For each class created by an instructor, a dropdown menu may be opened to display each of the environments selected for that class.
- **AC3**: For each environment displayed in the class environment list dropdown menu, an additional dropdown menu may be selected to display the progress of each student in the selected environment.

## 3.2 Environment Page Subsystem

#### User Story: Retention of Submitted Code

As a user experimenting with an environment, I want to be able to retain code submitted to the server so that I can make changes to it instead of having to start from scratch.

- AC1: The user can input their own custom solution to the environment code box.
- AC2: The user can submit their code to the web server using the "Compile and Run" button.
- **AC3**: After the submission is processed by the web server, the environment page is refreshed with the results of the submission.
- **AC4**: After the submission is processed by the web server, the code used for the submission is loaded in the environment code box for the user to continue their work.
- AC5: If the web server was able to execute the user's submission, that user's submission is saved in a unique file on the server so that the user may return at another time to continue their work.

#### User Story: Submission Processing Indication

As a user experimenting with an environment, I want to be shown an animation after submitting code so that I can be sure my submission is being processed.

#### Acceptance Criteria

- AC1: The user can submit their code to the web server using the "Compile and Run" button.
- AC2: Upon submitting their code using the "Compile and Run" button, the button is darkened, disabled, and an animated loading circle is prepended to the button's text.
- AC3: Upon receiving the results for their submission, the "Compile and Run" button is returned to its original state.

## 3.3 Account Management Subsystem

#### User Story: User Registration

As a student who has not registered for an account, I want to be able to register for an account so that I can experiment in the robotics environments assigned to me by my instructor.

- **AC1**: WARE Homepage has a link to the sign-up page that can be utilized by a user who is not logged in.
- **AC2**: Upon accessing the sign-up page, the user is presented with a form that can be filled out with account information.
- **AC3**: If the user selects the "Student" option, they are presented with an additional field to input the code for the class they wish to join.
- **AC4**: The sign-up page form may not be submitted by the user until all fields are filled with relevant information.
- **AC5**: Upon successful account creation, the user is redirected to the sign-in page.
- **AC6**: Upon unsuccessful account creation, the user is notified of the problem and the sign-up page's form fields are cleared.

#### User Story: User Login

As a User who has already registered for an account, I want to be able to login to my account so that I can begin experimenting in the robotics environments available to my account.

- **AC1**: WARE Homepage has a link to the sign-in page that can be utilized by a user who is not logged in.
- **AC2**: Upon accessing the sign-in page, the user is presented with a form that can be filled out with their account's information.
- **AC3**: The sign-in page form may not be submitted by the user until all fields are filled with relevant information.
- **AC4**: Upon successful login, the user is redirected to their homepage and can engage in available environments.
- **AC5**: Upon unsuccessful login, the user is notified of the problem and the sign-in page's form fields are cleared.

## 3.4 Submission Processing Subsystem

#### User Story: Submission Result Display

As a student submitting code for evaluation, I want to receive results related to my submission so that I can improve my work and understand what my submission accomplished.

- AC1: The user can submit their code to the web server using the "Compile and Run" button.
- **AC2**: The web server validates the submitted code to ensure the user is using the correct environment for their submission.
- **AC3**: The web server records all console output from the submitted code.
- **AC4**: The web server records all error output from the submitted code.
- **AC5**: The web server records the state of the environment as the submitted code solution is running and saves that data in a video.
- AC6: Upon receiving the results of their submission, the user who made the submission can see text output from their submission, including any errors that occurred.
- AC7: Upon receiving the results of their submission, the user who made the submission can see a video playback depicting the state of the environment as their code was executed.

#### User Story: Tracking Student Progress

As an instructor of a classroom, I want my students' progress in each assigned environment to be tracked so that I can ensure that my students are progressing as expected.

#### Acceptance Criteria

- **AC1**: When the web server receives a valid submission from a user, the submission is executed, and submission results are logged.
- AC2: Submission results are checked to determine if the user's submission managed to complete the objective of the environment.
- AC3: If the user's submission managed to complete the objective, the progress of the user in that environment is changed to "completed".
- AC4: If the user's submission successfully executed, the progress of the user in that environment is changed to "started".
- **AC5**: If the user has already submitted a solution for the environment that completed the objective, the user's progress does not regress from "completed" to "started" if a new submission fails to complete the objective.

### 3.5 Database Subsystem

#### User Story: Sensitive Data Security

As a user of the WARE website, I want sensitive information related to my account to be secured so that malicious actors cannot gain access to it.

- AC1: User account information is stored in the database.
- AC2: The password for each user account is stored as a hash value so that it is not retrievable if a malicious actor gains access to the database.

#### User Story: Saving the Best Submission

As a student in a class, I want my best submission in each assigned environment to be saved so that I will never lose progress when discovering a solution to an assigned environment.

#### Acceptance Criteria

- AC1: Each user is uniquely identifiable.
- **AC2**: Each environment is uniquely identifiable.
- AC3: For every environment a user has made progress in, the code submission which led to the accomplished progress is saved.
- **AC4**: If a user submits a faulty solution to an environment, that solution will not overwrite a solution which made more progress.
- **AC5**: If a user submits a solution to an environment that made less progress than a previous solution, that solution will not overwrite the previous best solution.

## 4. Testing Workflow

## 4.1 Happy Path Workflows

### 4.1.1 Happy Path Workflow 1: Registering an Instructor Account

This testing workflow is designed to test the process of registering an instructor account within WARE. Creating an instructor account is the first step to using WARE, as it is required that an instructor create an account before students are allowed to create their own accounts and start using WARE. In this workflow, the tester visits the account sign up page and provides a first name, last name, email address, and password. After the form is submitted, the workflow provides steps to validate that the account was created by having the tester provide the same email address and password at the login screen and check that the site accepts the login credentials.

| Step # | Step Description                   | Expected Result                                                    |
|--------|------------------------------------|--------------------------------------------------------------------|
| 1      | Navigate to the WARE homepage.     | The web browser successfully loads and displays the WARE homepage. |
| 2      | Click the "Sign Up" button located | The Sign Up page is displayed to the                               |

#### Table 4.1: Testing workflow for registering an instructor account

|    | on the right side of the navigation<br>bar                                                                                                    | user.                                                                                                    |
|----|----------------------------------------------------------------------------------------------------|----------------------------------------------------------------------------------------------------|
| 3  | Enter a name into the First Name<br>field                                                                                                    | The First Name field displays the name entered.                                                                                                    |
| 4  | Enter a name into the Last Name<br>field                                                                                                    | The Last Name field displays the name entered.                                                                                                    |
| 5  | Enter a valid email address into the<br>Email Address field                                                                                             | The Email Address field displays the email address entered.                                                                                                    |
| 6  | Enter a password into the Password<br>field. Ensure that the password<br>meets the complexity requirements<br>detailed underneath the Password<br>field | The Password field displays the password entered using dots (·) for increased privacy.                                                                                                    |
| 7  | Choose "Instructor" for Type of<br>Account                                                                                                    | The radio button under Type of<br>Account highlights the "Instructor"<br>radio button.                                                                                                    |
| 8  | Click the "Sign Up" button at the bottom of the form                                                                                                    | If successful, a page stating that the account has been created will be displayed.                                                                                                    |
| 9  | Click the "Log In" button located in the navigation bar                                                                                                 | The Login page is displayed to the user.                                                                                                    |
| 10 | Enter the same email address used<br>in Step 5 into the Email Address<br>field                                                                          | The Email Address field displays the email address entered.                                                                                                    |
| 11 | Enter the same password used in Step 6 into the Password field.                                                                                         | The Password field displays the password entered using dots $(\cdot)$                                                                                                    |
| 12 | Click the "Sign In" button at the bottom of the form                                                                                                    | If the account was successfully<br>created, the instructor portal will be<br>displayed. The user's name will be<br>displayed within the portal with the<br>designation "Instructor." Additionally,<br>the name of the user will be displayed<br>in the navigation bar. |

### 4.1.2 Happy Path Workflow 2: Creating a Class

This testing workflow is designed to test the ability to create a class to be used by an instructor. Instructors will create a class after creating an account in order to create a unique identifier that their students can use when creating their own accounts. Additionally, instructors will be able to use classes to limit which environments are accessed by their students. This workflow guides the tester in creating a class in the instructor portal. The tester validates that a class has been created by viewing the instructor portal and verifying that the class is listed.

| Step | Step Description                                                                                                    | Expected Result                                                                                                    |
|------|----------------------------------------------------------------------------------------------------|----------------------------------------------------------------------------------------------------|
| 1    | Navigate to the WARE homepage.                                                                                                    | The web browser successfully loads and displays the WARE homepage.                                                                                         |
| 2    | Click the "Log In" button located in the navigation bar                                                                                 | The Login page is displayed.                                                                                                    |
| 3    | Enter an email address that is<br>registered to an Instructor account<br>into the Email Address field.                                  | The Email Address field displays the email address entered.                                                                                                |
| 4    | Enter the password to the Instructor<br>account that is linked to the email<br>address used in Step 3 into the<br>Password field.       | The Password field displays the password entered using dots $(\cdot)$                                                                                      |
| 5    | Click the "Sign In" button                                                                                                    | The instructor portal is displayed for the specified account.                                                                                              |
| 6    | In the portal, click the "Create Class"<br>button                                                                                       | A page will be displayed with a form.                                                                                                    |
| 7    | Enter a name for the class in the<br>"Class Name" field                                                                                 | The "Class Name" field displays the<br>name of the class entered.                                                                                          |
| 8    | Under "Enabled Environments," click<br>the checkboxes next to the<br>environments that should be<br>available to students in the class. | The checkboxes selected under<br>"Enabled Environments" are filled with<br>a checkmark.                                                                    |
| 9    | Click the "Create" button                                                                                                    | If successful, the instructor portal will<br>be displayed with the newly created<br>class name listed under Classes.<br>Additionally, a randomly generated |

| Table 4 2 <sup>.</sup> | Testina | workflow for | creating | a class |
|------------------------|---------|--------------|----------|---------|
| 1aule 4.2.             | resung  |              | Creating | a 01255 |

| students. |
|-----------|
|-----------|

### 4.1.3 Happy Path Workflow 3: Registering a Student Account

This testing workflow is similar to Happy Path Workflow 1, except that a Student account is created instead. This workflow guides the tester in creating a Student account with a valid classroom identifier. Afterwards, the workflow documents how to validate that an account with the Student type is created successfully, that the student account is correctly linked to the classroom that was used to sign up, and that the student account has access to the environments enabled by the classroom's instructor.

| Step | Step Description                                                                                                    | Expected Result                                                                |
|------|----------------------------------------------------------------------------------------------------|--------------------------------------------------------------------------------|
| 1    | Navigate to the WARE homepage.                                                                                                    | The web browser successfully loads and displays the WARE homepage.             |
| 2    | Click the "Sign Up" button located<br>on the right side of the navigation<br>bar                                                                        | The Sign Up page is displayed to the user.                                     |
| 3    | Enter a name into the First Name<br>field                                                                                                    | The First Name field displays the name entered.                                |
| 4    | Enter a name into the Last Name<br>field                                                                                                    | The Last Name field displays the name entered.                                 |
| 5    | Enter a valid email address into the<br>Email Address field                                                                                             | The Email Address field displays the email address entered.                    |
| 6    | Enter a password into the Password<br>field. Ensure that the password<br>meets the complexity requirements<br>detailed underneath the Password<br>field | The Password field displays the password using dots (·) for increased privacy. |
| 7    | Choose "Student" for Type of<br>Account                                                                                                    | The "Student" radio button under<br>"Type of Account" is highlighted.          |
| 8    | Enter a valid class ID into the "Class ID" field                                                                                                    | The "Class ID" field displays the ID entered.                                  |

#### Table 4.3: Testing workflow for registering a student account

| 9  | Click the "Sign Up" button at the bottom of the form                                                                                                  | If successful, a page stating that the account has been created will be displayed.                                                                                     |
|----|----------------------------------------------------------------------------------------------------|----------------------------------------------------------------------------------------------------|
| 10 | Click the "Log In" button located in the navigation bar                                                                                               | The Login page is displayed to the user.                                                                                                    |
| 11 | Enter the same email address used<br>in Step 5 into the Email Address<br>field                                                                        | The Email Address field displays the email address entered.                                                                                                    |
| 12 | Enter the same password used in Step 6 into the Password field.                                                                                       | The Password field displays the password entered using dots $(\cdot)$                                                                                                  |
| 13 | Click the "Sign In" button at the bottom of the form                                                                                                  | If the account was successfully<br>created, the student portal will be<br>displayed. Additionally, the name of<br>the user will be displayed in the<br>navigation bar. |
| 14 | Verify that the Class ID entered in<br>step 8 is listed next to "Class ID"<br>below the user's name in the<br>student portal.                         | If verification is successful, the student was added to the correct class.                                                                                             |
| 15 | Verify that the environments listed in<br>the student portal are the same<br>environments limited by the class<br>that the student was registered in. | If verification is successful, the student account has access to only those environments enabled by the class.                                                         |

### 4.1.4 Happy Path Workflow 4: Opening Robotics Environment

This test workflow provides a process for conducting a test procedure on opening a robotics environment within WARE. Being able to navigate to a robotics environment is of prime importance, as an environment is where a student writes, compiles, and runs code. The workflow first has the tester log in as a student. Afterwards, the tester chooses an environment from the list of available choices within the user portal. The workflow is validated when the tester can verify that the environment loads successfully within the tester's browser.

| Step | Step Description               | Expected Result                    |
|------|--------------------------------|------------------------------------|
| 1    | Navigate to the WARE homepage. | The web browser successfully loads |

Table 4.4: Testing workflow for opening a robotics environment

|   |                                                                                                    | and displays the WARE homepage.                                                                                                    |
|---|----------------------------------------------------------------------------------------------------|----------------------------------------------------------------------------------------------------|
| 2 | Click the "Log In" button located in the navigation bar                                                                        | The Login page is displayed.                                                                                                    |
| 3 | Enter an email address that is<br>registered to an Student account<br>into the Email Address field.                            | The Email Address field displays the email address entered.                                                                                                    |
| 4 | Enter the password to the Student<br>account that is linked to the email<br>address used in Step 3 into the<br>Password field. | The Password field displays the password entered using dots $(\cdot)$                                                                                                    |
| 5 | Click the "Sign In" button                                                                                                    | The student portal is displayed for the specified account.                                                                                                    |
| 6 | Click an environment in the list of<br>available environments presented in<br>the portal                                       | If successful, the environment loads in<br>the web browser. A code editor is<br>displayed on the left. A video of a<br>robot and a terminal output is<br>presented on the right. Beneath the<br>code editor, two buttons are<br>displayed: "Upload File" and "Compile<br>and Run" |

## 4.2 Unhappy Path Workflows

### 4.2.1 Unhappy Path Workflow 1: Logging in with a user account

This test workflow details the steps required to test the login functionality using incomplete or incorrect login information. The login mechanism is designed to be user friendly, indicating whether the username or password fields are empty and whether the username and password submitted together are incorrect. The mechanism is also designed to be secure, preventing unauthorized individuals from accessing a user's account without the correct combination of username and password. This workflow validates that the login mechanism does not allow invalid username/password combinations to access the system. It also validates that the login mechanism displays helpful information to users in order to resolve legitimate login problems.

| Step Step Description | Expected Result |
|-----------------------|-----------------|
|-----------------------|-----------------|

| 1  | Navigate to the WARE homepage.                                                                           | The web browser successfully loads and displays the WARE homepage.                                         |  |
|----|----------------------------------------------------------------------------------------------------|----------------------------------------------------------------------------------------------------|--|
| 2  | Click the "Log In" button located in the navigation bar                                                  | The Login page is displayed.                                                                               |  |
| 3  | Click the "Sign In" button at the bottom of the form.                                                    | A tooltip is displayed under the Email<br>Address field that says, "Please fill out<br>this field."        |  |
| 4  | Enter some text that is not in the<br>form of an email address into the<br>"Email Address" field         | The "Email Address" field displays the text entered.                                                       |  |
| 5  | Click the "Sign In" button at the bottom of the form.                                                    | A tooltip is displayed under the Email<br>Address field that says, "Please enter<br>an email address."     |  |
| 6  | Enter an email address into the<br>"Email Address" field that is not<br>currently in the login database. | The "Email Address" field displays the email address entered.                                              |  |
| 7  | Click the "Sign In" button at the bottom of the form.                                                    | A tooltip is displayed under the<br>Password field that says, "Please fill<br>out this field."             |  |
| 8  | Enter a password of the tester's choice into the Password field                                          | The Password field displays the password entered using dots $(\cdot)$                                      |  |
| 9  | Click the "Sign In" button at the bottom of the form.                                                    | A message appears above the "Email<br>Address" field that states "Incorrect<br>email address or password." |  |
| 10 | Enter an email address that is registered to a Student account                                           | The "Email Address" field displays the email address entered.                                              |  |
| 11 | Enter an incorrect password for the email address entered in Step 7 into the Password field              | The Password field displays the password entered using dots $(\cdot)$                                      |  |
| 12 | Click the "Sign In" button at the bottom of the form.                                                    | A message appears above the "Email<br>Address" field that states "Incorrect<br>email address or password." |  |
| 13 | Enter an email address that is registered to an Instructor account                                       | The "Email Address" field displays the email address entered.                                              |  |
| 14 | Enter an incorrect password for the                                                                      | The Password field displays the                                                                            |  |

|    | email address entered in Step 7 into<br>the Password field                               | password entered using dots $(\cdot)$                                                                                                    |
|----|------------------------------------------------------------------------------------------|----------------------------------------------------------------------------------------------------|
| 15 | Click the "Sign In" button at the bottom of the form.                                    | A message appears above the "Email<br>Address" field that states "Incorrect<br>email address or password."                                                                                                    |
| 16 | Enter an email address that is registered to a Student account                           | The "Email Address" field displays the email address entered.                                                                                                    |
| 17 | Enter the password linked to the email address entered in Step 7 into the Password field | The Password field displays the password entered using dots (·)                                                                                                    |
| 18 | Click the "Sign In" button at the bottom of the form.                                    | If the email address and password<br>match an account in the login<br>database, the student portal is loaded.<br>This validates that only the correct<br>username and password combination,<br>when matched against the database,<br>will allow the user into the site. |

### Unhappy Path Workflow 2: Signing up for an account

This test workflow documents the procedure for verifying that the required restraints are met for a user when they are signing up for an account. In the user account database, an email address can only be linked to one user at a time. Additionally, the password must meet the minimum complexity requirements to establish a baseline form of security. Lastly, if a student is registering an account, it is important to ensure that the student uses a valid class ID. This workflow validates that all of these database requirements are being fulfilled.

| Step # | Step Description                                                                 | Expected Result                                                    |
|--------|----------------------------------------------------------------------------------|--------------------------------------------------------------------|
| 1      | Navigate to the WARE homepage.                                                   | The web browser successfully loads and displays the WARE homepage. |
| 2      | Click the "Sign Up" button located<br>on the right side of the navigation<br>bar | The Sign Up page is displayed to the user.                         |
| 3      | Enter a name into the First Name field                                           | The First Name field displays the name entered.                    |

#### Table 4.6: Testing workflow for signing up for an account

| 4  | Enter a name into the Last Name<br>field                                                                                                    | The Last Name field displays the name entered.                                                                                            |
|----|----------------------------------------------------------------------------------------------------|----------------------------------------------------------------------------------------------------|
| 5  | Enter an email address that is already linked to a user account.                                                                                        | The Email Address field displays the email address entered.                                                                               |
| 6  | Enter a password into the Password<br>field. Ensure that the password<br>meets the complexity requirements<br>detailed underneath the Password<br>field | The Password field displays the password entered using dots (·) for increased privacy.                                                    |
| 7  | Choose "Instructor" for Type of<br>Account                                                                                                    | The radio button under Type of<br>Account highlights the "Instructor"<br>radio button.                                                    |
| 8  | Click the "Sign Up" button at the bottom of the form                                                                                                    | An error message appears below the<br>"Email Address" field that states "This<br>email address is currently registered<br>to an account." |
| 9  | Enter an email address that is not linked to a user account.                                                                                            | The Email Address field displays the email address entered.                                                                               |
| 10 | Enter a password into the Password<br>field that does not meet the<br>complexity requirements stated<br>underneath the Password field                   | The Password field displays the password entered using dots (·) for increased privacy.                                                    |
| 11 | Click the "Sign Up" button at the bottom of the form                                                                                                    | An error message appears below the<br>Password field that states "The<br>password does not meet the minimum<br>complexity requirements"   |
| 12 | Enter a password into the Password<br>field. Ensure that the password<br>meets the complexity requirements<br>detailed underneath the Password<br>field | The Password field displays the password entered using dots (·) for increased privacy.                                                    |
| 13 | Choose "Student" for Type of<br>Account                                                                                                    | The radio button under Type of Account highlights the "Student" radio button.                                                             |
| 14 | Enter some text into the "Class ID"<br>field that does not match an existing<br>Class ID in the database.                                               | The "Class ID" field displays the ID entered.                                                                                             |

| 15 | Click the "Sign Up" button at the bottom of the form | An error message displays below the<br>"Class ID" field that states "The Class<br>ID entered does not match an existing<br>class.                                                                                                    |
|----|------------------------------------------------------|----------------------------------------------------------------------------------------------------|
| 16 | Enter a valid Class ID into the<br>"Class ID" field  | The "Class ID" field displays the ID entered.                                                                                                    |
| 17 | Click the "Sign Up" button at the bottom of the form | If the email address does not currently<br>exist in the database, the password<br>meets the complexity requirements,<br>and (if registering a Student account)<br>a valid Class ID is given, then the<br>user account will be created. A page<br>stating that the account has been<br>created will be displayed. |

### Unhappy Path Workflow 3: Submitting Code in an Environment

This test workflow documents the procedure for verifying that valid Python code is entered in the code editor upon submission. The Python code submitted by a user is considered valid if they are submitting code with the proper functions that call the environment that is currently in use. This workflow guides the tester in entering invalid code and checking if an alert is shown. The workflow validates that the submission validation mechanism is working as designed.

| Step | Step Description                                                                                                    | Expected Result                                                       |
|------|----------------------------------------------------------------------------------------------------|-----------------------------------------------------------------------|
| 1    | Navigate to the WARE homepage.                                                                                                    | The web browser successfully loads and displays the WARE homepage.    |
| 2    | Click the "Log in" button located in the navigation bar                                                                                                    | The Login page is displayed.                                          |
| 3    | Choose a Student account that has<br>access to the FetchPickAndPlace-v1<br>environment. Enter the email<br>address of this account into the<br>Email Address field. | The Email Address field displays the email address entered.           |
| 4    | Enter the password to the Student<br>account that is linked to the email<br>address used in Step 3 into the                                                         | The Password field displays the password entered using dots $(\cdot)$ |

Table 4.7: Testing workflow for submitting code in an environment

|    | Password field.                                                                                                    |                                                                                                    |
|----|----------------------------------------------------------------------------------------------------|----------------------------------------------------------------------------------------------------|
| 5  | Click the "Sign In" button                                                                                                    | The student portal is displayed for the specified account.                                                                                                    |
| 6  | Choose the FetchPickAndPlace-v1<br>environment from the list of<br>available environments.                                            | If successful, the environment loads in the web browser.                                                                                                    |
| 7  | In the code editor, change the<br>environment name inside the<br>gym.make() function from<br>FetchPickAndPlace-v1 to<br>FetchPush-v1. | The code editor displays the code entered.                                                                                                    |
| 8  | Click the "Compile and Run" button                                                                                                    | The terminal output window will<br>display an error saying that the<br>submission is invalid for the current<br>environment.                                                                                                    |
| 9  | In the code editor, delete the line<br>that contains the gym.make()<br>function.                                                      | The code editor deletes the code removed.                                                                                                    |
| 10 | Click the "Compile and Run" button                                                                                                    | The terminal output window will<br>display an error saying that the<br>submission is invalid for the current<br>environment.                                                                                                    |
| 11 | In the code editor, enter the<br>following line into the code: env =<br>gym.make("FetchPickAndPlace-v1")                              | The code editor displays the code entered.                                                                                                    |
| 12 | Click the "Compile and Run" button                                                                                                    | If successful, the environment will<br>load the video and terminal output of<br>the code entered in the code editor.<br>This validates that the code<br>submission component is checking for<br>valid code that pertains to the current<br>environment. |

### Unhappy Path Workflow 4: Browsing to Invalid Pages

This test workflow documents the procedure to check whether the dedicated 404 error page is displayed when a user attempts to navigate to a page that does not have a valid URL in WARE. If a user tries to navigate to a webpage that is not valid in WARE, a

dedicated error page will be displayed stating that the page does not exist. This workflow validates that the dedicated error page is being properly displayed and that no other internal server error pages are shown to the user.

| Step | Step Description                                                           | Expected Result                                                                                                    |
|------|----------------------------------------------------------------------------|----------------------------------------------------------------------------------------------------|
| 1    | Navigate to the WARE homepage.                                             | The web browser successfully loads and displays the WARE homepage.                                                                                                    |
| 2    | In the address bar of the web<br>browser, add "/testing" to the<br>domain. | Nothing happens within WARE.                                                                                                    |
| 3    | Press the "Enter" key on your keyboard                                     | A page with the WARE navigation bar<br>appears. Below the bar, a message<br>stating that the page could not be<br>found is displayed.                                                          |
| 4    | Navigate to the WARE homepage.                                             | The web browser successfully loads and displays the WARE homepage.                                                                                                    |
| 5    | In the address bar of the web<br>browser, add "/envs/20" to the<br>domain. | A page with the WARE navigation bar<br>appears. Below the bar, a message<br>stating that the page could not be<br>found is displayed.                                                          |
| 6    | Navigate to the WARE homepage.                                             | The web browser successfully loads and displays the WARE homepage.                                                                                                    |
| 7    | In the address bar of the web<br>browser, add "/envs/2" to the<br>domain.  | If successful, an environment is<br>loaded in the browser. This validates<br>that all valid URLs are properly<br>loaded, as opposed to invalid URLs<br>which result in a dedicated error page. |

#### Table 4.8: Testing workflow for browsing to invalid pages

## 5. Testing Strategy

For our web application, we will be using a variety of testing methodologies to make sure our application reaches high standards and performs as we intend it to. These testing methods include acceptance tests, component tests, and lastly, integration tests. Primarily, acceptance tests will overlap with component and integration tests. For the first phase of testing, we will be focusing solely on component tests. As a web application containing many different systems and subsystems, component tests will allow us to confirm that all the small parts of our website work independently. However, they also need to work together in systems and with the website as a whole. Once all of our component tests are successful, it isn't to say that everything will work when pieced together. We will need to follow up and make use of integration tests afterwards. This testing method will allow us to see how subsystems work together in a system or in conjunction with other systems that aren't entirely related to one another. We will then need to succeed with our integration tests to have a working website.

As far as testing strategy goes, we will be ensuring that simple rules will be met to maintain validity of such tests. Firstly, the tester(s) of a certain system or subsystem will not have been one of the members who developed that specific component. This is meant to bring a mindset of someone who is less familiar with the code or component (similar to the mindset of an actual user) to push boundaries and 'not play by the rules' or do what's intended by the developer so to speak when using the component. The developer of the component wouldn't be the best fit to test their own work for those two reasons despite knowing the ins and outs of their code. We have delegated testing responsibilities for each test in the chart below in the 'Test Data or Situation' column based on who didn't work on a specific component. For example, Sean primarily focused on the backend so he will be testing the front end. Inversely, Zach worked primarily on the frontend side of things so we will be helping test the backend. Secondly, bugs or problems will be documented and reported to the team, along with an integer value associated with how severe the problem may be which will lead to prioritization. The developer associated with the component will then attempt to solve the issue and once again allow for a tester to test the component. This will be repeated until successful results occur.

We will declare our web application complete once we successfully implement our functional requirements and all testing has been conducted appropriately and all systems and subsystems operate in conjunction as intended. This will mean each test must be done at least once to ensure each component works. This will more than likely require multiple examinations due to finding potential defects for certain subsystems or components to make sure they are in working order. We plan on using compatibility testing on all subsystems to make sure everything works on its own, and then we will

move on to integration testing to test how all the small parts work with each other. Lastly, while all of these overlap with acceptance tests, we will consider our main acceptance test to be a full examination / integrated test of the website seeing if everything works together perfectly. The below chart shows important tests that need to be done based on the User Stories as well as from the Workflows.

| Spreadsheet 5.4: Test Plan of important functionality that needs to be thoroughly |
|-----------------------------------------------------------------------------------|
| tested.                                                                           |

| Test # | Test Type                                           | Target<br>File or<br>Screen | Test Name                   | Purpose<br>of Test                                                                                                    | Test Data<br>or<br>Situation                                                              | Expected<br>Result                                                                                                    | Actual<br>Result           | Outcome and<br>Actions<br>Required |
|--------|-----------------------------------------------------|-----------------------------|-----------------------------|----------------------------------------------------------------------------------------------------|-------------------------------------------------------------------------------------------|----------------------------------------------------------------------------------------------------|----------------------------|------------------------------------|
| 1      | Front-end<br>Subsystem<br>/<br>Component<br>Testing | ClassPage<br>.html          | Class Page<br>Accessibility | To see if<br>only the<br>instructor<br>accounts<br>have the<br>permissions<br>to view the<br>class<br>creation<br>page.                          | Tester:<br>Sean<br>1. No<br>account<br>2. Student<br>account<br>3. Instructor<br>account  | <ol> <li>Student<br/>accounts met<br/>with a '403<br/>Forbidden'<br/>status.</li> <li>Not being<br/>logged in will be<br/>met with a '403<br/>Forbidden'<br/>status.</li> <li>Instructor<br/>accounts can<br/>access the class<br/>creation page.</li> </ol> | 1. TBA<br>2. TBA<br>3. TBA | Wait for<br>implementation.        |
| 2      | Front-end<br>Subsystem<br>/<br>Component<br>Testing | ClassPage<br>.html          | Render<br>Class Page        | To see if the<br>instructor is<br>able to see<br>the<br>webpage<br>that allows<br>for a way to<br>set up a<br>class and<br>input<br>information. | Tester:<br>Sean<br>1. Instructor<br>account<br>2.<br>Non-instruc<br>tor based<br>account. | <ol> <li>Instructor<br/>accounts can<br/>access the<br/>various forms /<br/>other html<br/>widgets<br/>associated with<br/>creating a class.</li> <li>The user will<br/>be met with a<br/>'403 Forbidden'<br/>status.</li> </ol>                             | 1. TBA<br>2. TBA           | Wait for<br>implementation.        |
| 3      | Front-end<br>Subsystem<br>/<br>Component<br>Testing | ClassPage<br>.html          | Environment<br>Selection    | To see if the<br>instructor is<br>able to<br>select which<br>environment<br>s their class<br>should have<br>access too.                          | Tester:<br>Sean<br>1. Instructor<br>account<br>2.<br>Non-instruc                          | 1. The Instructor<br>will be able to<br>successfully<br>choose<br>environments<br>that the class will<br>have access to.                                                                                                    | 1. TBA<br>2. TBA           | Wait for implementation.           |

|   |                                                     |                         |                                 |                                                                                                    | tor based account.                                                                         | 2. The user will<br>be met with a<br>'403 Forbidden'<br>status.                                                                                                    |                  |                             |
|---|-----------------------------------------------------|-------------------------|---------------------------------|----------------------------------------------------------------------------------------------------|--------------------------------------------------------------------------------------------|----------------------------------------------------------------------------------------------------|------------------|-----------------------------|
| 4 | Front-end<br>Subsystem<br>/<br>Component<br>Testing | Class view              | Class<br>Dropdown               | To see if the<br>class<br>creation<br>was<br>successful<br>and that the<br>user was<br>able to view<br>it.                                  | Tester:<br>Sean<br>1. Instructor<br>account<br>2.<br>Non-instruc<br>tor based<br>account.  | <ol> <li>The Instructor<br/>will be able to<br/>see a drop down<br/>menu from the<br/>navigation bar<br/>containing<br/>information of<br/>the class they<br/>created.</li> <li>The user will<br/>be met with a<br/>'403 Forbidden'<br/>status.</li> </ol> | 1. TBA<br>2. TBA | Wait for<br>implementation. |
| 5 | Front-end<br>Subsystem<br>/<br>Component<br>Testing | InstructorP<br>age.html | Class<br>Display                | To see if the<br>instructor is<br>able to view<br>their<br>classes on<br>their<br>homepage.                                                 | Tester:<br>Sean<br>1. Instructor<br>account.<br>2.<br>Non-instruc<br>tor based<br>account. | <ol> <li>The instructor<br/>will be able to<br/>see all classes<br/>that they are<br/>instructing.</li> <li>The user will<br/>be met with a<br/>'403 Forbidden'<br/>status.</li> </ol>                                                                     | 1. TBA<br>2. TBA | Wait for<br>implementation. |
| 6 | Front-end<br>Subsystem<br>/<br>Component<br>Testing | InstructorP<br>age.html | Class<br>Environment<br>Display | To see if the<br>instructor is<br>able to<br>successfully<br>see all the<br>environment<br>s they<br>selected for<br>a particular<br>class. | Tester:<br>Sean<br>1. Instructor<br>account.<br>2.<br>Non-instruc<br>tor based<br>account. | <ol> <li>The instructor<br/>will be able to<br/>view all the<br/>environments<br/>they selected for<br/>any of their<br/>classes.</li> <li>The user will<br/>be met with a<br/>'403 Forbidden'<br/>status.</li> </ol>                                      | 1. TBA<br>2. TBA | Wait for<br>implementation. |
| 7 | Front-end<br>Subsystem<br>/<br>Component<br>Testing | InstructorP<br>age.html | Class<br>Progress<br>Display    | To see if the<br>instructor is<br>successfully<br>able to view<br>all of the<br>student's<br>progress in<br>a class for a<br>given          | Tester:<br>Sean<br>1. Instructor<br>account.<br>2.<br>Non-instruc<br>tor based             | 1. The instructor<br>will be able to<br>view all the<br>status or<br>progress of each<br>student for any<br>given<br>environment<br>they have                                                                                                    | 1. TBA<br>2. TBA | Wait for implementation.    |

|    |                                                                |                      |                               | environment                                                                                                    | account                                                                           | access to in any<br>class.<br>2. The user will<br>be met with a<br>'403 Forbidden'<br>status.                                                                      |                                       |                                                                         |
|----|----------------------------------------------------------------|----------------------|-------------------------------|----------------------------------------------------------------------------------------------------|-----------------------------------------------------------------------------------|----------------------------------------------------------------------------------------------------|---------------------------------------|-------------------------------------------------------------------------|
| 8  | Environmen<br>t Page<br>Subsystem<br>/<br>Component<br>Testing | environme<br>nt.html | Render<br>Environment<br>Page | To see if the<br>environment<br>page<br>renders and<br>formats<br>correctly.                                                                   | 1. Render<br>page is<br>rendered                                                  | 1. Environment<br>page is<br>formatted<br>correctly and is<br>user friendly                                                                                        | 1.As<br>expected                      | Standby and<br>await as more<br>developments or<br>changes are<br>made. |
| 9  | Environmen<br>t Page<br>Subsystem<br>/<br>Component<br>Testing | environme<br>nt.html | Submit<br>Code                | To see if the<br>user is able<br>to<br>successfully<br>submit and<br>compile<br>their code.                                                    | Tester:<br>Herman<br>1. Student<br>account<br>2. A user<br>who isn't<br>logged in | <ol> <li>The user will<br/>be able to<br/>submit and<br/>compile their<br/>Python code.</li> <li>The user will<br/>be redirected to<br/>the login page.</li> </ol> | 1.As<br>expected<br>2. As<br>expected | Standby and<br>await as more<br>developments or<br>changes are<br>made. |
| 10 | Environmen<br>t Page<br>Subsystem<br>/<br>Component<br>Testing | environme<br>nt.html | Code<br>Results               | To see if<br>code is<br>successfully<br>processed<br>and<br>displays<br>results to<br>the user.                                                | Tester:<br>Herman<br>1. Student<br>account                                        | 1. The user sees<br>the page refresh<br>with appropriate<br>results in the<br>visual and<br>textual outputs.                                                       | 1. As<br>expected                     | Standby and<br>await as more<br>developments or<br>changes are<br>made. |
| 11 | Environmen<br>t Page<br>Subsystem<br>/<br>Component<br>Testing | environme<br>nt.html | Present<br>Code               | To see if the<br>latest code<br>the user<br>submitted is<br>saved and<br>loaded into<br>the<br>environment<br>to continue<br>working on<br>it. | Tester:<br>Herman<br>1. Student<br>account                                        | 1. The last code<br>that the user<br>submitted is<br>present in the<br>environment<br>code box.                                                                    | 1. As<br>expected                     | Standby and<br>await as more<br>developments or<br>changes are<br>made. |
| 12 | Environmen<br>t Page<br>Subsystem<br>/<br>Component<br>Testing | environme<br>nt.html | Save Code                     | To see if the<br>current<br>most<br>successful<br>submission<br>of code the<br>user<br>submitted is<br>stored in a                             | Tester:<br>Herman<br>1. Student<br>account                                        | 1. The user's<br>latest code is<br>successfully<br>stored and<br>saved in a file,<br>ready to be<br>continued on at<br>any time the<br>user chooses.               | 1. As<br>expected                     | Standby and<br>await as more<br>developments or<br>changes are<br>made. |

|    |                                                                     |                      |                        | file for later<br>use.                                                                                                    |                                                                                    |                                                                                                    |                                                              |                                                                         |
|----|---------------------------------------------------------------------|----------------------|------------------------|----------------------------------------------------------------------------------------------------|------------------------------------------------------------------------------------|----------------------------------------------------------------------------------------------------|--------------------------------------------------------------|-------------------------------------------------------------------------|
| 13 | Environmen<br>t Page<br>Subsystem<br>/<br>Component<br>Testing      | environme<br>nt.html | Disable<br>Submission  | To see if<br>after a user<br>submitted<br>their code<br>an animated<br>loading<br>circle is<br>present<br>along with a<br>temporary<br>disabling of<br>the<br>"Compile<br>and Run"<br>button. | Tester:<br>Herman<br>1. After<br>user<br>pushes<br>button                          | 1. The user is<br>presented with a<br>loading<br>animation while<br>they wait<br>momentarily for<br>code to be<br>processed, as<br>well as no longer<br>being able to<br>press the<br>"Compile and<br>Run" button to<br>prevent possible<br>errors from<br>occuring. | 1. As<br>expected                                            | Standby and<br>await as more<br>developments or<br>changes are<br>made. |
| 14 | Environmen<br>t Page<br>Subsystem<br>/<br>Component<br>Testing      | environme<br>nt.html | Enable<br>Submission   | To see if the<br>"Compile<br>and Run"<br>button is<br>enabled<br>again after<br>the page is<br>refreshed<br>and results<br>are<br>presented<br>to the user.                                   | Tester:<br>Herman<br>1. After<br>refresh                                           | 1. The user is<br>able to press the<br>"Compile and<br>Run" button<br>again to submit<br>future changes<br>to their work.                                                                                                    | 1. As<br>expected                                            | Standby and<br>await as more<br>developments or<br>changes are<br>made. |
| 15 | Environmen<br>t Page<br>Subsystem<br>/<br>Component<br>Testing      | environme<br>nt.html | Upload File            | To see if a<br>user is able<br>to upload a<br>Python file<br>(.py) and<br>have code<br>uploaded in<br>the code<br>editor.                                                                     | Tester:<br>Herman<br>1. File is a<br>.py file.<br>2. File is<br>not a .py<br>file. | <ol> <li>Code is<br/>placed in the<br/>code editor.</li> <li>File will be<br/>rejected.</li> </ol>                                                                                                    | <ol> <li>As<br/>expected</li> <li>As<br/>expected</li> </ol> | Standby and<br>await as more<br>developments or<br>changes are<br>made. |
| 16 | Account<br>Manageme<br>nt<br>Subsystem<br>/<br>Component<br>Testing | signup.htm<br>I      | Sign Up<br>Page render | To see if the<br>user is<br>presented<br>with the<br>form to<br>input<br>information<br>to create<br>their own<br>account.                                                                    | 1. A non<br>logged in<br>user<br>2. A logged<br>in user                            | <ol> <li>The not<br/>logged in user<br/>will see the form<br/>and can fill out<br/>information<br/>needed to create<br/>an account.</li> <li>A logged in<br/>user clicking a<br/>link to this<br/>template will be</li> </ol>                                        | 1. As<br>expected<br>2. As<br>expected                       | Standby and<br>await as more<br>developments or<br>changes are<br>made. |

|    |                                                                     |                         |                                |                                                                                                    |                                                                                                    | redirected to the homepage.                                                                                                    |                                                      |                                                                                                    |
|----|---------------------------------------------------------------------|-------------------------|--------------------------------|----------------------------------------------------------------------------------------------------|----------------------------------------------------------------------------------------------------|----------------------------------------------------------------------------------------------------|------------------------------------------------------|----------------------------------------------------------------------------------------------------|
| 17 | Account<br>Manageme<br>nt<br>Subsystem<br>/<br>Component<br>Testing | signup.htm<br>I         | Student<br>Account<br>Creation | To see if a<br>user<br>creating an<br>account<br>selected the<br>'Student'<br>option an<br>additional<br>field will be<br>presented<br>that a user<br>can input a<br>class code<br>into. | <ol> <li>A non<br/>logged in<br/>user<br/>creating a<br/>student<br/>account.</li> <li>A non<br/>logged in<br/>user<br/>creating an<br/>instructor<br/>account.</li> </ol> | <ol> <li>The user<br/>creating an<br/>account who<br/>selected the<br/>'Student' option<br/>will be able to<br/>see a new field<br/>to input a code<br/>given by their<br/>instructor.</li> <li>A user has the<br/>'Instructor'<br/>button selected<br/>they will not be<br/>presented with<br/>the additional<br/>field.</li> </ol> | 1. TBA<br>2. As<br>expected                          | Wait for<br>implementation,<br>as well as<br>standby and<br>await as more<br>developments or<br>changes are<br>made. |
| 18 | Account<br>Manageme<br>nt<br>Subsystem<br>/<br>Component<br>Testing | signup.htm<br>I         | Sign Up<br>Field Validity      | To see if a<br>user<br>creating an<br>account has<br>to place<br>relevant<br>information<br>into the<br>fields in<br>order to<br>create the<br>account.                                  | <ol> <li>User<br/>inputting<br/>valid<br/>information.</li> <li>User<br/>inputting<br/>invalid<br/>information.</li> </ol>                                                 | <ol> <li>Users will be<br/>able to press the<br/>sign up button.</li> <li>The user will<br/>be told of<br/>error(s) in the<br/>field(s) and will<br/>have to change<br/>to a valid input<br/>before being<br/>able to press the<br/>sign up button.</li> </ol>                                                                       | <ol> <li>As expected</li> <li>As expected</li> </ol> | Standby and<br>await as more<br>developments or<br>changes are<br>made.                                              |
| 19 | Account<br>Manageme<br>nt<br>Subsystem<br>/<br>Component<br>Testing | login.html              | Render<br>Login Page           | To see if the<br>fields are<br>visible to<br>the user in a<br>clean format<br>on the login<br>page.                                                                                      | <ol> <li>A non<br/>logged in<br/>user.</li> <li>A logged<br/>in user</li> </ol>                                                                                            | <ol> <li>The user will<br/>be presented<br/>with fields to<br/>input their<br/>credentials as<br/>well as a few<br/>other account<br/>related buttons.</li> <li>A logged in<br/>user will be<br/>redirected to the<br/>home page.</li> </ol>                                                                                         | 1. As<br>expected<br>2. As<br>expected               | Standby and<br>await as more<br>developments or<br>changes are<br>made.                                              |
| 20 | Account<br>Manageme<br>nt<br>Subsystem<br>/                         | reset-pass<br>word.html | Recover<br>Account             | To see if a<br>user is able<br>to recover<br>their<br>account                                                                                                    | Tester:<br>Zach<br>1. A user<br>requests an                                                                                                    | 1. The user will<br>be sent a link to<br>click on which<br>allows them to<br>change their                                                                                                    | 1. TBA                                               | Wait for implementation.                                                                                             |

|    | Component<br>Testing                                                |                         |                              | credentials<br>through<br>email.                                                      | email to be<br>sent to<br>change<br>their<br>password<br>to recover<br>their<br>account.                            | password.                                                                                                    |                                        |                                                                         |
|----|---------------------------------------------------------------------|-------------------------|------------------------------|---------------------------------------------------------------------------------------|----------------------------------------------------------------------------------------------------|----------------------------------------------------------------------------------------------------|----------------------------------------|-------------------------------------------------------------------------|
| 21 | Account<br>Manageme<br>nt<br>Subsystem<br>/<br>Component<br>Testing | login.html              | User Login<br>Field Validity | To see if the<br>user is able<br>to<br>successfully<br>log in to<br>their<br>account. | Tester:<br>Zach<br>1. User<br>inputs<br>invalid<br>information.<br>2. User<br>inputs valid<br>field<br>information. | <ol> <li>The user will<br/>be displayed an<br/>error message<br/>telling them that<br/>the fields<br/>contained invalid<br/>information and<br/>will alert the user<br/>to input valid<br/>information.</li> <li>The user will<br/>either be logged<br/>in or met with an<br/>error depending<br/>on if the<br/>credentials<br/>inputted<br/>matched the<br/>database.</li> </ol> | 1. As<br>expected<br>2. As<br>expected | Standby and<br>await as more<br>developments or<br>changes are<br>made. |
| 22 | Account<br>Manageme<br>nt<br>Subsystem<br>/<br>Component<br>Testing | login.html              | User Login                   | To see if the<br>user is able<br>to<br>successfully<br>log in to<br>their<br>account  | Tester:<br>Zach<br>1. User<br>inputs<br>invalid<br>credentials.<br>2. User<br>inputs valid<br>credentials           | <ol> <li>User is<br/>displayed with<br/>an error stating<br/>incorrect email<br/>or password.</li> <li>User is logged<br/>in and redirected<br/>to the<br/>homepage.</li> </ol>                                                                                                    | 1. As<br>expected<br>2. As<br>expected | Standby and<br>await as more<br>developments or<br>changes are<br>made. |
| 23 | Account<br>Manageme<br>nt<br>Subsystem<br>/<br>Component<br>Testing | login.html              | User<br>Session              | To see if a<br>user has an<br>active<br>session.                                      | Tester:<br>Zach<br>1. User is<br>logged in                                                                          | 1. The user is<br>logged in and<br>has access to<br>the<br>environments<br>made available<br>to them.                                                                                                    | 1. As<br>expected                      | Standby and<br>await as more<br>developments or<br>changes are<br>made. |
| 24 | Submission<br>Processing<br>Subsystem<br>/<br>Component             | Submissio<br>n handling | Submission<br>Validation     | To ensure<br>the user is<br>using the<br>correct<br>environment                       | Tester:<br>Zach<br>1. The user<br>is using the                                                                      | <ol> <li>Submit<br/>correctly</li> <li>Error in<br/>terminal</li> </ol>                                                                                                    | 1. As<br>expected<br>2. As<br>expected | Standby and<br>await as more<br>developments or<br>changes are<br>made. |

|    | Testing                                                            |                         |                                 | for their<br>submission.                                                                                            | correct<br>environmen<br>t.<br>2. The user<br>is not using<br>the correct<br>environmen<br>t.                           |                                                                                                    |                                                              |                                                                         |
|----|--------------------------------------------------------------------|-------------------------|---------------------------------|----------------------------------------------------------------------------------------------------|----------------------------------------------------------------------------------------------------|----------------------------------------------------------------------------------------------------|--------------------------------------------------------------|-------------------------------------------------------------------------|
| 25 | Submission<br>Processing<br>Subsystem<br>/<br>Component<br>Testing | Submissio<br>n handling | Save Video<br>Data              | To see if<br>video data<br>is saved to<br>be able to<br>display it to<br>the user.                                  | Tester:<br>Zach<br>1. The<br>video data<br>is saved<br>2. The<br>video data<br>is not<br>saved                          | <ol> <li>Video<br/>presented to the<br/>user on refresh.</li> <li>Error in<br/>terminal</li> </ol>                                                                                                    | 1. As<br>expected<br>2. As<br>expected                       | Standby and<br>await as more<br>developments or<br>changes are<br>made. |
| 26 | Submission<br>Processing<br>Subsystem<br>/<br>Component<br>Testing | Submissio<br>n handling | Submission<br>Textual<br>Output | To see if the<br>web server<br>will display<br>textual<br>output to<br>the user,<br>including<br>error<br>messages. | Tester:<br>Zach<br>1. There is<br>an error in<br>the user's<br>code<br>2. There is<br>no error in<br>the user's<br>code | <ol> <li>Error<br/>messages will<br/>be displayed<br/>helping the user<br/>find where the<br/>mistake was.</li> <li>Any output<br/>produced by the<br/>code will be<br/>outputted as<br/>normal.</li> </ol>               | <ol> <li>As<br/>expected</li> <li>As<br/>expected</li> </ol> | Standby and<br>await as more<br>developments or<br>changes are<br>made. |
| 27 | Submission<br>Processing<br>Subsystem<br>/<br>Component<br>Testing | Submissio<br>n handling | Submission<br>Visual<br>Output  | To see if the<br>web server<br>will display<br>the video /<br>visual<br>results to<br>the user.                     | Tester:<br>Zach<br>1. The user<br>has not<br>submitted<br>any code.<br>2. The user<br>has<br>submitted<br>code.         | <ol> <li>By default the visual will be there when they open the environment.</li> <li>An error in the code will still display a visual to the user, although it won't be of the user completing the objective.</li> </ol> | 1. As<br>expected<br>2. As<br>expected                       | Standby and<br>await as more<br>developments or<br>changes are<br>made. |
| 28 | Submission<br>Processing<br>Subsystem<br>/<br>Component            | Submissio<br>n handling | Log Results                     | To see if the submission results are logged.                                                                        | Tester:<br>Zach<br>1. Data is<br>logged and                                                                             | 1. Logs are<br>successfully<br>created.                                                                                                    | 1. As<br>expected                                            | Standby and<br>await as more<br>developments or<br>changes are<br>made. |

|    | Testing                                                            |                         |                    |                                                                                                    | recorded<br>on the<br>backend.                                                                                                    |                                                                                                    |                                                                           |                                                                         |
|----|--------------------------------------------------------------------|-------------------------|--------------------|----------------------------------------------------------------------------------------------------|----------------------------------------------------------------------------------------------------|----------------------------------------------------------------------------------------------------|---------------------------------------------------------------------------|-------------------------------------------------------------------------|
| 29 | Submission<br>Processing<br>Subsystem<br>/<br>Component<br>Testing | Submissio<br>n handling | Check<br>Objective | To<br>determine if<br>the user has<br>successfully<br>completed<br>the<br>environment<br>'s objective.                                         | Tester:<br>Zach<br>1. The user<br>completed<br>the<br>environmen<br>t's<br>objective.<br>2. The user<br>did not<br>complete<br>the<br>environmen<br>t's<br>objective.                                                                          | <ol> <li>Upon<br/>successfully<br/>achieving the<br/>objective for the<br/>environment the<br/>status will be set<br/>to 'Completed'.</li> <li>Upon any<br/>submission that<br/>does not<br/>complete the<br/>objective the<br/>user's status will<br/>be set to<br/>'Started".</li> </ol>                                                                                                    | 1. As<br>expected<br>2. As<br>expected                                    | Standby and<br>await as more<br>developments or<br>changes are<br>made. |
| 30 | Submission<br>Processing<br>Subsystem<br>/<br>Component<br>Testing | Submissio<br>n handling | Update<br>Progress | To see if the<br>progress of<br>the user is<br>successfully<br>stored as<br>well as<br>updated for<br>the user<br>and<br>instructor to<br>see. | Tester:<br>Zach<br>1. User has<br>not started<br>the<br>environmen<br>t.<br>2. User has<br>started the<br>environmen<br>t but has<br>not<br>successfull<br>y<br>completed<br>it.<br>3. The user<br>has<br>completed<br>the<br>environmen<br>t. | <ol> <li>The user who<br/>has not started<br/>or submitted<br/>anything in an<br/>environment will<br/>have the status<br/>of 'Not Started'<br/>which appears<br/>as a blank<br/>loading bar.</li> <li>Upon any<br/>submission that<br/>does not<br/>complete the<br/>objective the<br/>user's status will<br/>be set to<br/>'Started".</li> <li>Upon<br/>successfully<br/>achieving the<br/>objective for the<br/>environment the<br/>status will be set<br/>to 'Completed'</li> </ol> | <ol> <li>As expected</li> <li>As expected</li> <li>As expected</li> </ol> | Standby and<br>await as more<br>developments or<br>changes are<br>made. |
| 31 | Submission<br>Processing<br>Subsystem<br>/<br>Component            | Submissio<br>n handling | Lock<br>Progress   | To see if a<br>user who<br>has<br>'Completed'<br>an                                                                                            | Tester:<br>Zach<br>1. User<br>alters code                                                                                                    | 1. User's<br>'Completed'<br>status for the<br>environment will<br>stay the same                                                                                                    | 1. As<br>expected<br>2. As<br>expected                                    | Standby and<br>await as more<br>developments or<br>changes are<br>made. |

|    | Testing                                            |                    |                  | environment<br>is able to<br>play around<br>in the<br>environment<br>but not<br>regress the<br>status to an<br>uncomplete<br>d one. | in an<br>environmen<br>t and does<br>not meet<br>the<br>objective.<br>2. User<br>alters code<br>in the<br>environmen<br>t and<br>completes<br>it.                                                                      | even if their<br>latest<br>submission<br>failed to meet<br>the objective.<br>2. User's status<br>will remain<br>'Completed' if<br>they manage to<br>complete it a<br>second time<br>despite using<br>different code. |                                        |                                                                         |
|----|----------------------------------------------------|--------------------|------------------|----------------------------------------------------------------------------------------------------|----------------------------------------------------------------------------------------------------|----------------------------------------------------------------------------------------------------|----------------------------------------|-------------------------------------------------------------------------|
| 32 | Database<br>Subsystem<br>/<br>Component<br>Testing | Database<br>System | Store User       | To see if a<br>user's data<br>from the<br>signup page<br>are stored<br>in the<br>database.                                          | Tester:<br>Zach<br>1. User's<br>data is<br>stored<br>successfull<br>y and is<br>able to be<br>queried<br>from the<br>database.<br>2. User<br>Data is not<br>able to be<br>stored or<br>queried<br>from the<br>database | <ol> <li>User data is<br/>stored in the<br/>database and is<br/>able to login as<br/>well as submit<br/>code in<br/>environments.</li> <li>Error in<br/>console.</li> </ol>                                          | 1. As<br>expected<br>2. As<br>expected | Standby and<br>await as more<br>developments or<br>changes are<br>made. |
| 33 | Database<br>Subsystem<br>/<br>Component<br>Testing | Database<br>System | Hash<br>Password | To see if a<br>password<br>from the<br>signup page<br>is<br>successfully<br>converted<br>and stored<br>as a hash.                   | Tester:<br>Zach<br>1. User's<br>password is<br>successfull<br>y hashed<br>and stored<br>in the<br>database.                                                                                                    | 1. Password is<br>no longer<br>readable and will<br>be compared<br>with the hash of<br>whatever the<br>user inputs for<br>the password<br>field on login.                                                            | 1. As<br>expected                      | Standby and<br>await as more<br>developments or<br>changes are<br>made. |
| 34 | Database<br>Subsystem<br>/<br>Component<br>Testing | Database<br>System | Check User       | To check if<br>a user is<br>distinguisha<br>ble from<br>other users.                                                                | Tester:<br>Ryan<br>1. A<br>specific<br>user is<br>distinguisha<br>ble in the                                                                                                    | 1. The user is<br>distinguishable<br>and will be able<br>to submit code in<br>environments.                                                                                                    | 1. As<br>expected                      | Standby and<br>await as more<br>developments or<br>changes are<br>made. |

|    |                                                    |                              |                                    |                                                                                                    | database.                                                                                                    |                                                                                                    |                                        |                                                                         |
|----|----------------------------------------------------|------------------------------|------------------------------------|----------------------------------------------------------------------------------------------------|----------------------------------------------------------------------------------------------------|----------------------------------------------------------------------------------------------------|----------------------------------------|-------------------------------------------------------------------------|
| 35 | Database<br>Subsystem<br>/<br>Component<br>Testing | Database<br>System           | Check<br>Environment               | To check if<br>an<br>environment<br>is<br>distinguisha<br>ble from<br>other<br>environment<br>s.                                                 | Tester:<br>Ryan<br>1. A<br>specific<br>environmen<br>t is<br>distinguisha<br>ble in the<br>database                                                | 1. The<br>environment is<br>distinguishable<br>and will be able<br>to potentially<br>accomplish<br>objectives | 1. As<br>expected                      | Standby and<br>await as more<br>developments or<br>changes are<br>made. |
| 36 | Database<br>Subsystem<br>/<br>Component<br>Testing | Database<br>System           | Prevent Bad<br>Overwrite           | To see if a<br>submission<br>with less<br>progress is<br>not saved<br>over a<br>submission<br>with more<br>progress<br>towards the<br>objective. | Tester:<br>Ryan<br>1. A user<br>submits<br>code that<br>makes<br>more<br>progress.<br>2. A user<br>submits<br>code that<br>makes less<br>progress. | <ol> <li>Database<br/>saves the result.</li> <li>Database<br/>does not save<br/>the result.</li> </ol>        | 1. As<br>expected<br>2. As<br>expected | Standby and<br>await as more<br>developments or<br>changes are<br>made. |
| 37 | Browser /<br>Integration<br>Testing                | Browser<br>Compatibili<br>ty | Chrome<br>Compatibility            | To see if<br>WARE is<br>compatible<br>with<br>Chrome<br>web<br>browser.                                                                          | Tester:<br>Ryan<br>1. WARE is<br>accessed<br>from<br>Chrome                                                                                        | 1. Browser<br>displays<br>everything<br>correctly and in<br>a user friendly<br>way.                           | 1. As<br>expected                      | Standby and<br>await as more<br>developments or<br>changes are<br>made. |
| 38 | Browser /<br>Integration<br>Testing                | Browser<br>Compatibili<br>ty | Microsoft<br>Edge<br>Compatibility | To see if<br>WARE is<br>compatible<br>with<br>Microsoft<br>Edge web<br>browser.                                                                  | Tester:<br>Ryan<br>1. WARE is<br>accessed<br>from<br>Microsoft<br>Edge                                                                             | 1. Browser<br>displays<br>everything<br>correctly and in<br>a user friendly<br>way.                           | 1. TBA                                 | Wait for<br>implementation.                                             |
| 39 | Browser /<br>Integration<br>Testing                | Browser<br>Compatibili<br>ty | FireFox<br>Compatibility           | To see if<br>WARE is<br>compatible<br>with Firefox<br>web<br>browser.                                                                            | Tester:<br>Ryan<br>1. WARE is<br>accessed<br>from<br>Firefox                                                                                       | 1. Browser<br>displays<br>everything<br>correctly and in<br>a user friendly<br>way.                           | 1. As<br>expected                      | Standby and<br>await as more<br>developments or<br>changes are<br>made. |
| 40 | Database &                                         | Intersyste                   | Database                           | To see if the                                                                                                    | Tester:                                                                                                    | 1. The user will                                                                                              | 1. TBA                                 | Wait for further                                                        |

|    | Process<br>handling /<br>Integration<br>Testing                     | m<br>compatibili<br>ty testing.               | and Process<br>Handling<br>compatibility                   | database<br>system and<br>the Process<br>handling<br>system<br>work<br>successfully<br>together.                     | Ryan<br>1.<br>Database is<br>able to<br>successfull<br>y store and<br>manage<br>user<br>submission<br>s<br>2.<br>Database is<br>not able to<br>successfull<br>y store and<br>manage<br>user<br>subcessfull<br>y store and<br>manage<br>successfull<br>y store and<br>manage<br>successfull<br>y store and<br>manage<br>subcessfull<br>y store and<br>manage<br>subcessfull<br>y store and<br>s<br>2.<br>Database is<br>not able to<br>successfull<br>y store and<br>manage<br>user<br>subcessfull<br>y store and<br>manage<br>subcessfull<br>y store and<br>manage<br>user<br>subcessfull<br>y store and<br>manage<br>user<br>subcessfull<br>y store and<br>manage<br>user<br>successfull<br>y store and<br>manage<br>successfull<br>y store and<br>manage<br>user<br>successfull<br>y store and<br>manage<br>user<br>subcessfull<br>y store and<br>manage<br>user<br>submission<br>s | be able to have<br>code saved as<br>well as being<br>able to see<br>results from<br>submitted code.<br>2. Severe error -<br>the user will not<br>be able to do<br>what the website<br>expects of the<br>user.                                                                    | 2. TBA           | implementation<br>and component<br>tests.                     |
|----|---------------------------------------------------------------------|-----------------------------------------------|------------------------------------------------------------|----------------------------------------------------------------------------------------------------|----------------------------------------------------------------------------------------------------|----------------------------------------------------------------------------------------------------|------------------|---------------------------------------------------------------|
| 41 | Database &<br>Account<br>manageme<br>nt /<br>Integration<br>Testing | Intersyste<br>m<br>compatibili<br>ty testing. | Database<br>and Account<br>managemen<br>t<br>compatibility | To see if the<br>database<br>system and<br>the account<br>manageme<br>nt system<br>work<br>successfully<br>together. | Tester:<br>Zach<br>1.<br>Database is<br>able to<br>successfull<br>y store and<br>manage<br>user<br>accounts<br>and<br>information<br>relating to<br>it.<br>2.<br>Database is<br>not able to<br>successfull<br>y store and<br>manage<br>user<br>accounts<br>and<br>information<br>relating to<br>it.                                                                                                    | <ol> <li>The user will<br/>be able to create<br/>an account,<br/>recover an<br/>account, and<br/>access<br/>environments.</li> <li>Severe error -<br/>the user will not<br/>be able to<br/>access the<br/>majority of the<br/>website<br/>including<br/>environments.</li> </ol> | 1. TBA<br>2. TBA | Wait for further<br>implementation<br>and component<br>tests. |
| 42 | Database &<br>Account<br>manageme<br>nt & User                      | Intersyste<br>m<br>compatibili<br>ty testing. | Website<br>Functionality                                   | To see if all<br>the main<br>systems of<br>the website                                                               | Tester:<br>Ryan<br>1. All                                                                                                    | 1. The website is fully operational and just needs minor tweaking                                                                                                    | 1. TBA<br>2. TBA | Wait for further implementation and component tests.          |

| mana<br>nt /<br>Accep<br>Testin | geme<br>g |  | work<br>successfully<br>together<br>and create<br>a working<br>product. | systems<br>and<br>subsystems<br>work<br>together<br>perfectly.<br>2. All<br>systems<br>and<br>subsystems<br>do not work<br>together<br>perfectly. | or changes.<br>2. Severe error -<br>the website is<br>not fully<br>operational and<br>will not be able<br>to perform<br>functions that<br>must be<br>completed from<br>the student<br>perspective as<br>well as from the<br>instructor<br>perspective. |  |  |
|---------------------------------|-----------|--|-------------------------------------------------------------------------|----------------------------------------------------------------------------------------------------|----------------------------------------------------------------------------------------------------|--|--|
|---------------------------------|-----------|--|-------------------------------------------------------------------------|----------------------------------------------------------------------------------------------------|----------------------------------------------------------------------------------------------------|--|--|

## 6. Contributions of team members

• Outline **the** contribution of each team member on this document (specific activities or parts and amount of time spent, in hours).

Sean

Time spent: 5 hours

Sean worked on the User Stories and Acceptance Criteria section.

Ryan

Time spent: 5 hours

Ryan worked on the testing strategy section and created the testing plan.

Herman

Time spent: 1 hour

Herman helped write the Project and Updates section.

Zach

Time spent: 5 hours

Zach drafted the abstract, helped write the Project Updates and Changes section, and wrote the Testing Workflows.